## HOW TO "process a lead"

Once, the Realtor logs in to the Cutler Online Assistant, (online.cutlerhomes.com) click on Customers > then Customer Center if not directed there by the link provided in the text/email. You will see the leads that need processed in the top module. Click on "process lead" to open

| Cutler Online                             | 😑 🥼 kmado Sandoval 💿 🔹                                                                                                    |
|-------------------------------------------|----------------------------------------------------------------------------------------------------|
| Amado Sandoval<br>Asandoval@cutlerhomes.c | Customer Center                                                                                                    |
| MAIN NAVIGATION                           | N Edit Tiles                                                                                                    |
| Ad Buy Ads                                |                                                                                                    |
| Dashboard                                 | 1 Edit Layout                                                                                                    |
| CRM 🔹                                     | Process Requests                                                                                                    |
| Customer Center                           |                                                                                                    |
| O Leads                                   | Showing Request . Email Request . Email Request . A diddhildhildhildhildhildhildhildhildhild                                                                    |
| Customer List     Message Inbox           |                                                                                                    |
| 📢 Marketing <                             | 2243 Miller Avenue 2 Email requests Process Lead Alliance, OH 44601 1 My Portfolio (homerequest Process Lead                                                    |
| 🔥 Listings 🔍                              | Process Lead Process Leads                                                                                                    |
| 🕀 Website 🔍                               |                                                                                                    |
| Social Media                              |                                                                                                    |
| ••• Other Resources                       | Actions                                                                                                    |
| 8 Help Center                             | Sector     Sector     Sector     Sector       Email Customers     Add Customer     Lead Performance Report     Import / Export Customers     Clean Up Customers |

As you can see by the screen shot below there are up to three ways to mark the system as responded to the customer. (email, phone or other)

| Jacob Retier<br>Jerie-positie-home.com | Customer Center                                    | Agents Jacob Rother                                     | Aug 20, 2014                                             |                                         |                           |
|----------------------------------------|----------------------------------------------------|---------------------------------------------------------|----------------------------------------------------------|-----------------------------------------|---------------------------|
| ALL LUSING                             |                                                    | tarbustan sunsali nata-                                 | 765 42, 4244                                             |                                         |                           |
| 🖀 Hame <                               |                                                    | requested showing time:                                 | Time: 12:00pm                                            |                                         | 12 Edit Layout            |
| 📇 Costoriers 🗠                         | Description Description                            | customer comments:                                      |                                                          |                                         |                           |
| O Customer Center                      | Process Requests                                   |                                                         |                                                          |                                         |                           |
| C tustomertist                         | Email Request                                      |                                                         |                                                          | Email Request                           |                           |
| O EustonerRequests                     | 239d 20h 25m                                       | Notes                                                   |                                                          | 1636 Oh Ave                             |                           |
| O Campaigns & Action Plans             |                                                    |                                                         |                                                          | Print Print                             |                           |
| O WORD Campage                         | Process Lead                                       |                                                         |                                                          | 15570 Portage Stre<br>Doylestown, 04140 | 4T                        |
| O trailfate                            |                                                    | History                                                 |                                                          | + Process Lead                          |                           |
| O MailMarge                            |                                                    |                                                         |                                                          |                                         |                           |
| O eCards & Plyers                      |                                                    | Process Lead                                            |                                                          |                                         |                           |
| O Lead Generation                      |                                                    |                                                         |                                                          |                                         |                           |
| C Email Reports                        | Actions                                            | Respond to Wendy Sayre via                              |                                                          |                                         |                           |
| O Queued Empli                         |                                                    | Other                                                   |                                                          | · )                                     |                           |
| QR Codes <                             |                                                    | Select a response method<br>Email                       |                                                          |                                         |                           |
| 💵 Leads 🛛 🖬 C                          |                                                    | Phone                                                   |                                                          | (heige constraints)                     |                           |
| 🕀 Website 🔍 C                          |                                                    |                                                         |                                                          |                                         |                           |
| 📰 Ustings <                            | Hot/New Customers                                  |                                                         |                                                          |                                         |                           |
| 📢 Marketing 🤇                          |                                                    | Contact Information for Wendy Sayr                      |                                                          | a In New Window 🗆                       |                           |
| 🎤 Resources 💦 🦒                        | Showing 1 to 10 of 56 entries (Filtered from 62 to | Registration Date: Aug 21st, 2021                       |                                                          |                                         | Provious 1 2 3 4 5 6 Next |
| 🛃 Stats 🛛 🤇                            |                                                    | Contact information will be displayed after the request | (s) are processed using the Respond Section on the page. |                                         |                           |
|                                        | 1) strait                                          |                                                         |                                                          | 11 SAVED SEARCH                         | ES 11 SAVED PROPERTIES    |
| G Support <                            | Jolyn Warth                                        |                                                         |                                                          | 0                                       |                           |

- By email (noting that the customer's email address is NEVER visible at this point. ONLY after you click on "send" is the email address provided. You must fill in BOTH the email subject and the email response boxes AND click on the button "Send" button. This button will send your email to the customer as well as mark the system as processed. I advise that you CC yourself on the response.
- 2. Respond by phone (if available there will be a button "Get Phone Numbers") Clicking this button will show you the phone number and mark it as processed.
- 3. You have contacted the customer by other means. First click "Other" and then you may click the button "Mark as Processed" to move the customer off of the unprocessed list and into your processed leads. (This is ideal if a customer makes a request through the system, then turns around and calls you right away. If you already talked to the customer, you can just click this button). If this button is unavailable to you (which happens on fee leads you have to use the email form or get phone number to process)

\*\*\* IF the lead is an anonymous visitor/AVM information otherwise considered an AVM door knock opportunity, you will follow steps for #3 above, and also consider sending a why list with me postcard, or utilizing a door hanger from our marketing team and "knock on the door". :)